# THEATRE

# ONLINE CLASSES FREE

This class is for professionals wishing to become more familiar with the business aspects of the acting industry as well as those seeking a career as a professional actor. Note: This is not an acting or a technique class.

### **BUSINESS OF ACTING (NC.THTR 060)**

24.00 hours

Examines acting as a business and presents approaches to becoming a working professional in the entertainment industry, including marketing materials, representation, audition/submission announcements, professionalism.

### AUDITIONING SKILLS FOR ACTORS (NC.THTR 061)

24.00 hours

Recommended Preparation: NC.THTR-060

Presents the processes for auditioning for professional work in theatre, television, film, and commercials; including selection, preparation, and performance of material with which to audition.

Earn a Certificate of Completion: Business of Acting

- NC.THTR-060 Business of Acting and
- NC.THTR-061 Auditioning Skills for Actors

Registration instructions can be found on the back of this flyer.

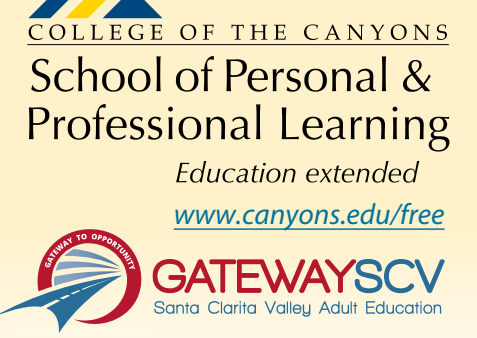

# **REGISTRATION INSTRUCTIONS**

To register for these courses, you must be an existing student or apply to be a student at the college. Please follow the steps below to register for these courses:

## New students start here

#### Submit an application for admission

- Go to: www.canyons.edu/freeclasses
- Click on "Applicants"
- Click on "Go to OpenCCC" when you are ready to fill out the online application.
- Successful application submission will generate an email with the subject line,
- "Your COC Noncredit Application Has Been Accepted." The email will also include your unique student email, which is also your CanyonsID username.

Upon receipt of the application confirmation email, click on the My Canyons icon at *www.canyons.edu*. Enter your CanyonsID student email and establish your CanyonsID password.

## **Current students start here**

#### **Register for classes**

- From *www.canyons.edu*, click on the My Canyons icon and enter CanyonsID username and password.
- Click on the green "My Registration" tile, click on "Search for Sections."
- Select a term, and search for the Subject alphabetically under "Noncredit...."
- Add desired section(s) to course plan, click on "Academics" icon click on "Student Planning"
- Click on "Plan your Degree & Register for Classes," click blue "Register" button for each course
- Select "Register," then click "Submit" at the bottom of the page.

If you would like assistance with enrollment, please call (661) 362-3304 or email *freeclasses@canyons.edu* during regular business hours.

Monday – Thursday 9:00 AM-5:00 PM Friday 9:00 AM-1:00 PM

We look forward to serving you!

School of Personal & Professional Learning Education extended

School of Personal and Professional Learning Team